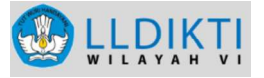

## PANDUAN

## PENGISIAN KARTU KELUARGA (KK) DAN KARTU TANDA PENDUDUK (KTP)

## BAGI DOSEN PNS DPK

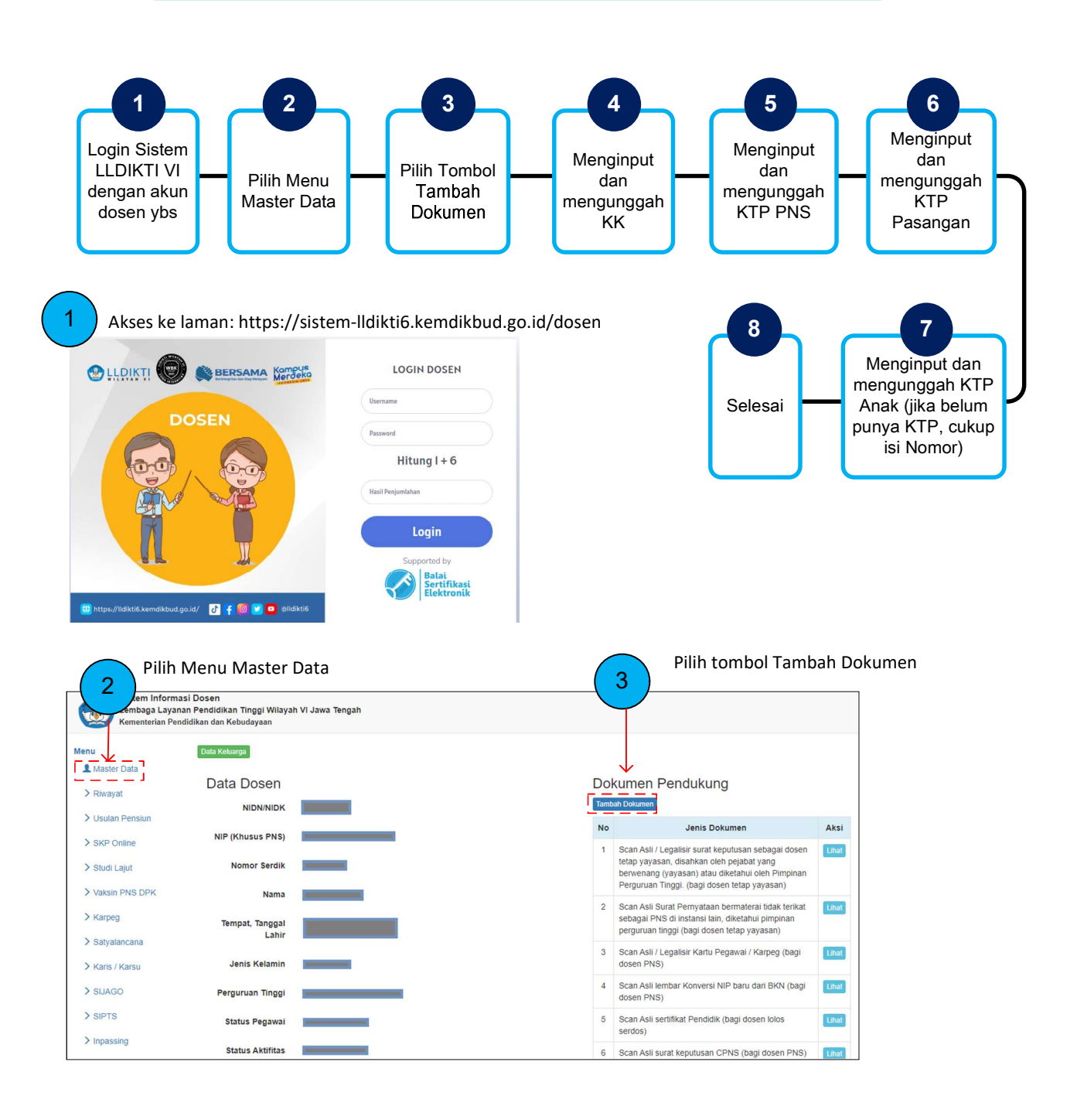

## 

Menginput dan mengunggah KK :

a. pada Jenis Dokumen pilih : "Scan Asli/Legalisir Kartu Keluarga (KK), disahkan oleh pejabat yang berwenang (Dukcapil)".

- b. pada Nomor Dokumen : isi nomor KK.
- c. pada Upload Scan : unggah file scan KK (format PDF)
- d. klik tombol Unggah

| Sistem Informasi Dosen<br>Lembaga Layanan Pendidikar<br>Kementerian Pendidikan dan Ke | n Tinggi Wilayah VI Jawa Tengah<br>ebudayaan |                                                                                      |
|---------------------------------------------------------------------------------------|----------------------------------------------|--------------------------------------------------------------------------------------|
| Menu                                                                                  | NIDN                                         |                                                                                      |
| 1 Master Data                                                                         | Jenis Dokumen                                | Scan Asli / Legalisir Kartu Keluarga (KK), disahkan oleh pejabat yang berwenang (Duk |
| > Riwayat                                                                             | Nomor Dokumen                                | b                                                                                    |
| > Usulan Pensiun                                                                      | Upload Scan                                  | Choose File No file chosen                                                           |
| > SKP Online                                                                          |                                              | Unggah                                                                               |
| > Studi Lajut                                                                         |                                              |                                                                                      |
| > Vaksin PNS DPK                                                                      |                                              |                                                                                      |

Menginput dan mengunggah KTP PNS :

a. pada Jenis Dokumen pilih : "Scan Asli/Legalisir Kartu Tanda Penduduk (KTP), disahkan oleh pejabat yang berwenang".

- b. pada Nomor Dokumen : isi nomor KTP.
- c. pada Upload Scan : unggah file scan KTP (format PDF)
- d. klik tombol Unggah

| Sistem Informasi Dosen<br>Lembaga Layanan Pendidika<br>Kementerian Pendidikan dan K | n Tinggi Wilayah VI Jawa Tengah<br>ebudayaan |                                                                                      |
|-------------------------------------------------------------------------------------|----------------------------------------------|--------------------------------------------------------------------------------------|
| Menu                                                                                | NIDN                                         |                                                                                      |
| L Master Data                                                                       | Jenis Dokumen                                | Scan Asli / Legalisir Kartu Tanda Penduduk (KTP), disahkan oleh sejabat yang ber a * |
| > Riwayat                                                                           | Nomor Dokumen                                | b                                                                                    |
| > Usulan Pensiun                                                                    | Upload Scan                                  | Choose File No file chosen                                                           |
| > SKP Online                                                                        |                                              | Unggah                                                                               |
| N Studi Laint                                                                       |                                              |                                                                                      |

6

5

Menginput dan mengunggah KTP Pasangan :

- a. pada Jenis Dokumen pilih : "Scan Asli/Legalisir Kartu Tanda Penduduk (KTP) Suami/Istri".
- b. pada Nomor Dokumen : isi nomor KTP.
- c. pada Upload Scan : unggah file scan KTP (format PDF)
- d. klik tombol Unggah

| and the second | Sistem Informasi Dosen                                   |
|----------------|----------------------------------------------------------|
| 44             | Lembaga Layanan Pendidikan Tinggi Wilayah VI Jawa Tengah |
|                | Kementerian Pendidikan dan Kebudayaan                    |

| Menu             | NIDN          |                                                      |
|------------------|---------------|------------------------------------------------------|
| L Master Data    | Jenis Dokumen | Scan Asli / Legalisir Kartu Tanda Penduduk (KTP) Sua |
| > Riwayat        | Nomor Dokumen | b                                                    |
| > Usulan Pensiun | Upload Scan   | Choose File No file cho                              |
| > SKP Online     |               | Unggah                                               |

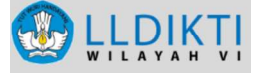

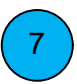

Menginput dan mengunggah KTP Anak :

- a. pada Jenis Dokumen pilih : "Scan Asli/Legalisir Kartu Tanda Penduduk (KTP) Anak Pertama".
- b. pada Nomor Dokumen : isi nomor KTP.
- c. pada Upload Scan : unggah file scan KTP (format PDF)
- d. klik tombol Unggah

| gah           |                                                              |
|---------------|--------------------------------------------------------------|
| NIDN          |                                                              |
| Jenis Dokumen | Scan Asli / Legalisir Kartu Tanda Penduduk (KTP) Anak Perta  |
| Nomor Dokumen | b                                                            |
| Upload Scan   | Choose File No file chose C                                  |
|               | Unggah                                                       |
|               | gah<br>NIDN<br>Jenis Dokumen<br>Nomor Dokumen<br>Upload Scan |

- Input data semua anak
- Jika anak belum memiliki KTP maka cukup isi Nomor KTP saja.

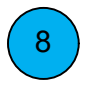

Selesai.